# Welcome to the Navigating ETO Webinar

We Will Begin Shortly

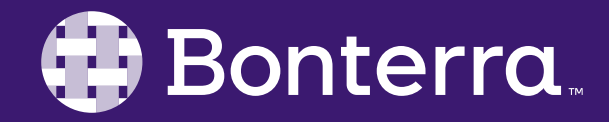

### Meet Your Trainer

## Sabrina Gilbert Training Team Lead

trainingteam@bonterratech.com

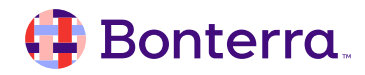

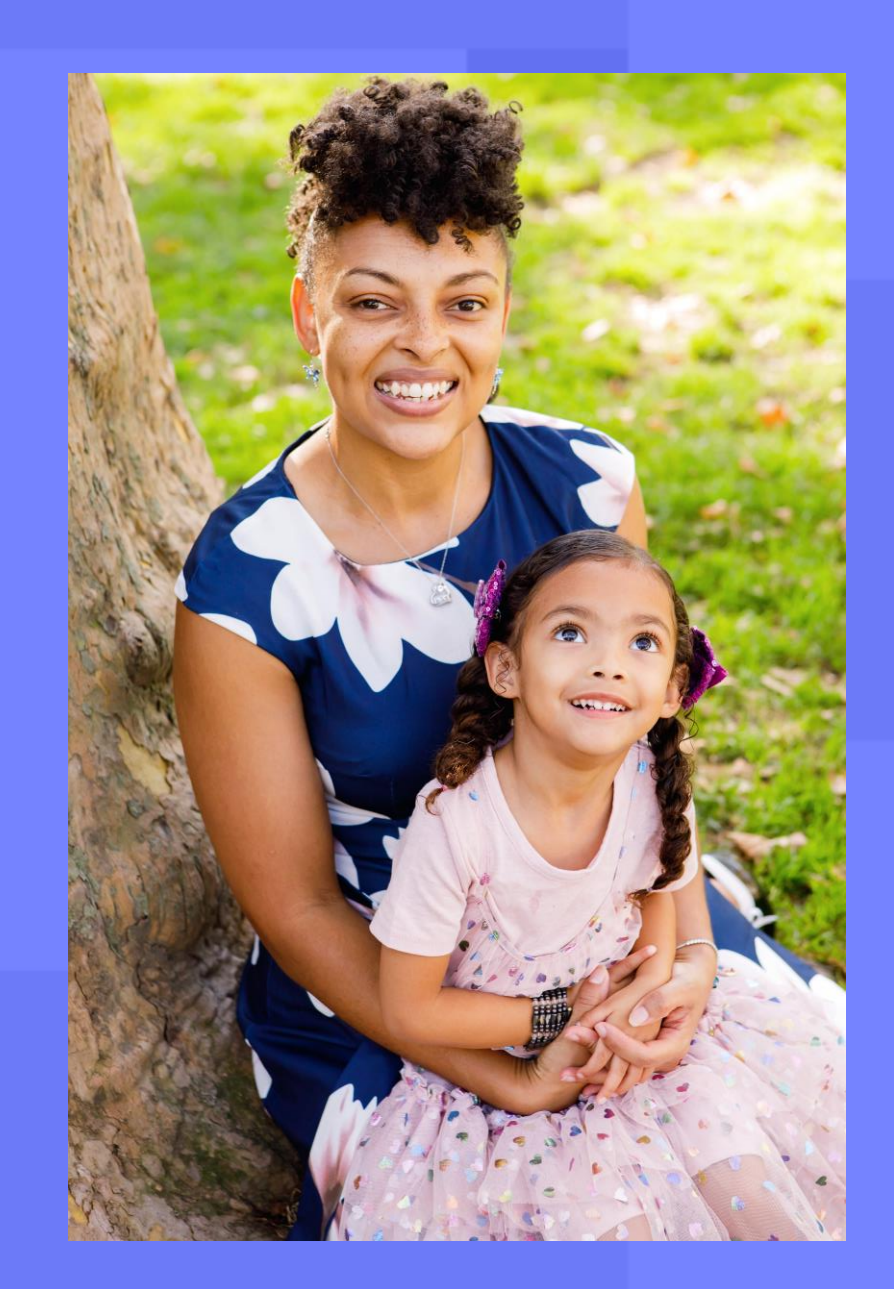

## Learning Objective

This session will support users in understanding best practices for navigating in ETO.

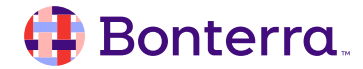

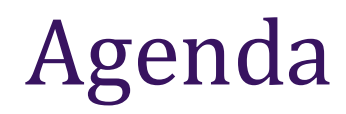

#### Navigation via Quick Search

### Dashboards in ETO

### The Navigation Bar

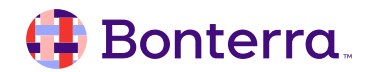

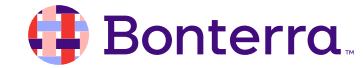

- Stands for Efforts To Outcomes
- Relationship between daily work & outcomes
- Optimize performance and increase impact

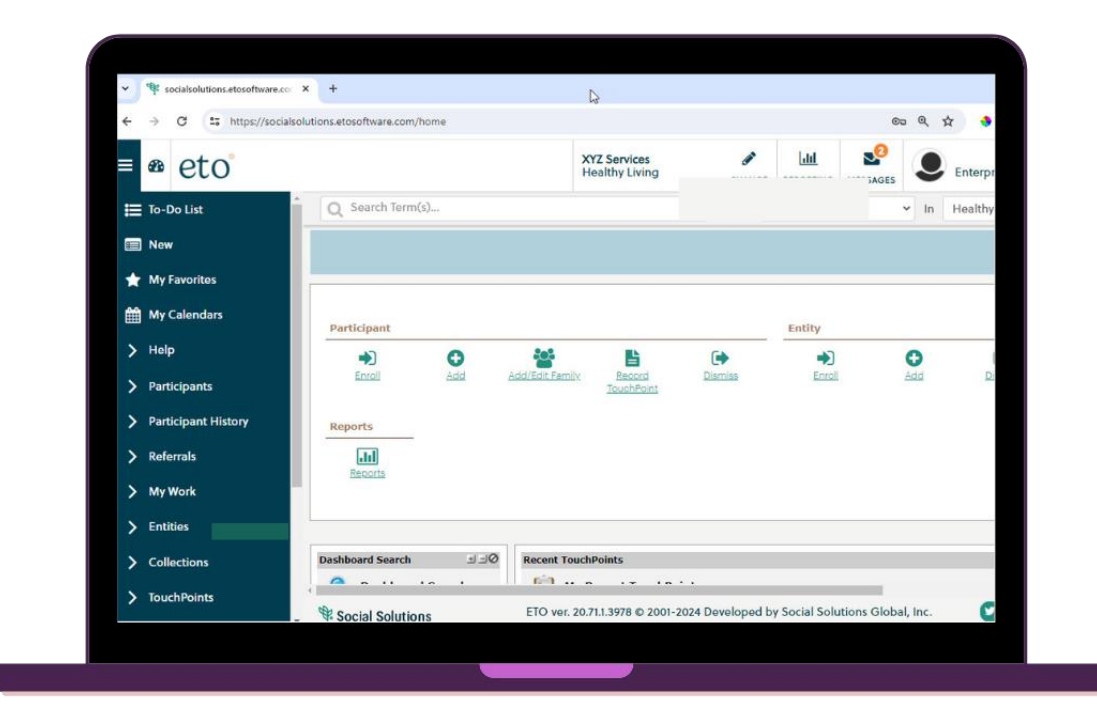

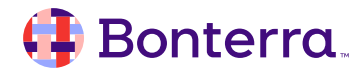

Log in at etosoftware.com

Username : your email address

Password: provided by your ETO Administrator

|                    | eto |                 |
|--------------------|-----|-----------------|
| USERNAME           |     |                 |
| jdoe@example.org   |     |                 |
| PASSWORD           |     |                 |
| Guest/Entity Login |     |                 |
| Log In to ETO      |     | Forgot password |

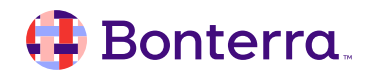

- 1. Site & Program details
- 2. Quick Search bar
- 3. Dashboard
- 4. Navigation Bar

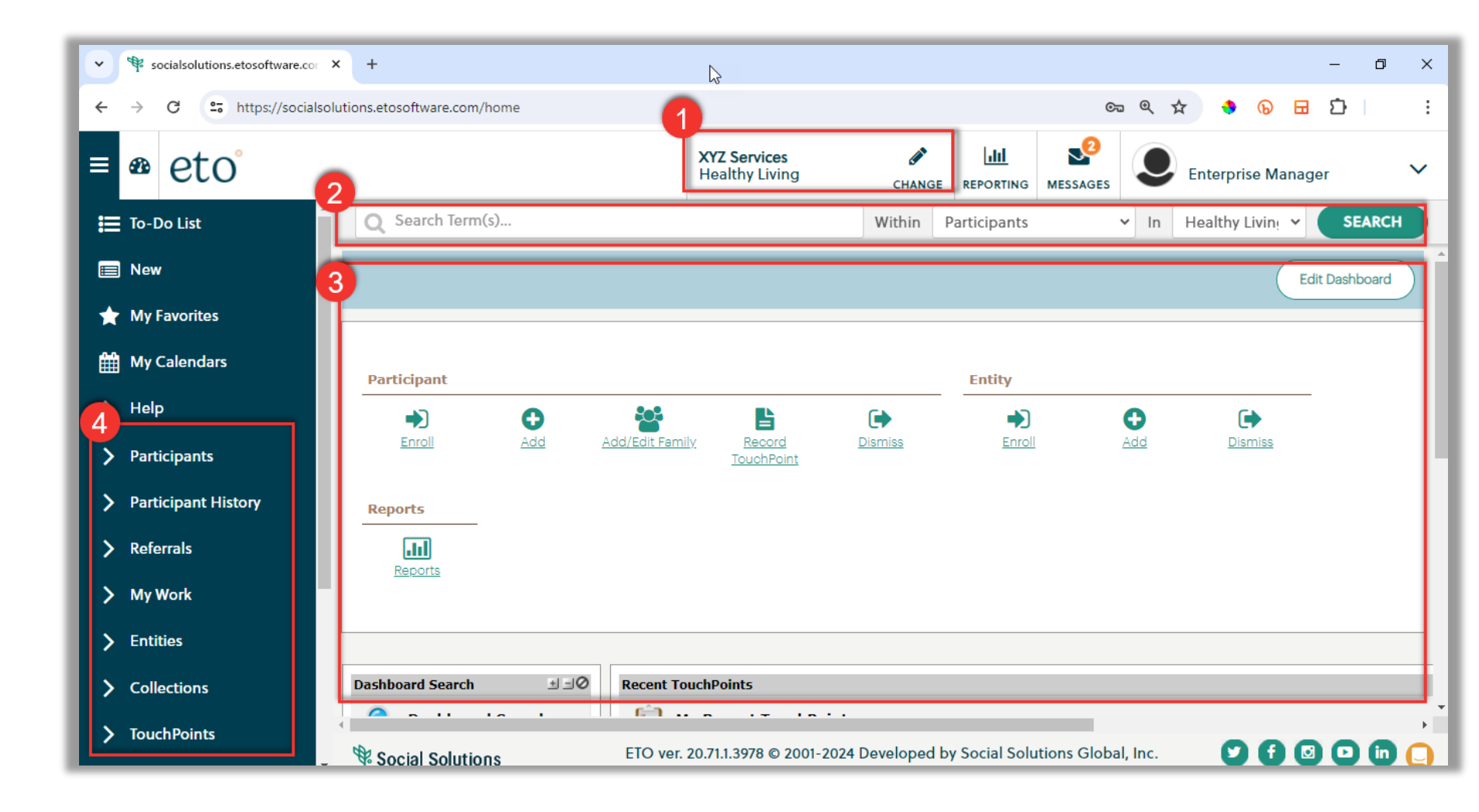

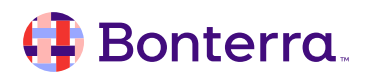

Navigating via the Quick Search

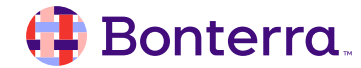

## Navigating via the Quick Search

Always at the top

Quickly access specific individual

Great for viewing history or new data entry

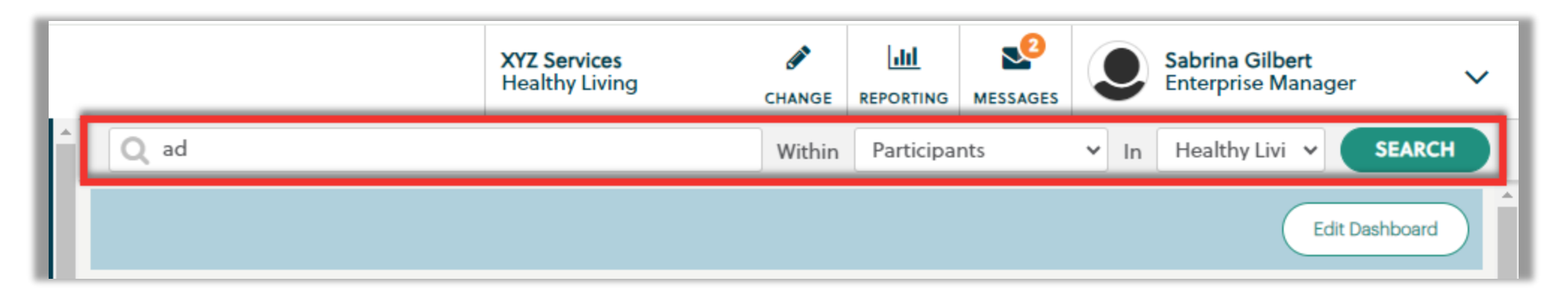

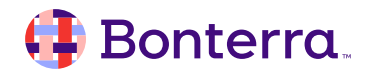

## Navigating via the Quick Search

Search existing records

Active in current program by default

Partial name improves search parameters

|   | _    | XYZ Services<br>Healthy Living | CHANGE |           | MESSAGES | ٢    | Sabrina Gilbert<br>Enterprise Manager | ~        |
|---|------|--------------------------------|--------|-----------|----------|------|---------------------------------------|----------|
| Â | 1 ad |                                | Within | Participa | nts      | Y In | Healthy Livi →                        | SEARCH   |
|   |      |                                |        |           |          |      | Edit D                                | ashboard |

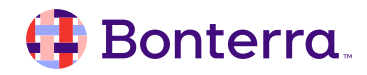

## Navigating via the Quick Search

Generates 2 Lists

Click Name to view Quick Search Menu

Click action link to take action

| 1 | Q                | ad                                             |                                  | Within Participan        | ts 🗸 In Hea           | Ithy Living V SEARCH |
|---|------------------|------------------------------------------------|----------------------------------|--------------------------|-----------------------|----------------------|
|   | Qui              | ick Search Results                             |                                  |                          |                       | A                    |
|   | Match<br>Total P | nes for: ≘d<br>Participants: 8                 |                                  |                          |                       |                      |
|   |                  | FILTERED BY                                    |                                  |                          |                       |                      |
|   | 4.1              | First Name                                     |                                  |                          |                       |                      |
|   |                  | PARTICIPANT NAME                               | T CASENUMBER                     | ▼ DOB                    | ▼ PROGRAM START DATE  | Ŧ                    |
|   |                  | Wilson, Wade                                   | 11457                            | 8/29/1994                | 10/27/2022            |                      |
|   |                  |                                                | items per p                      |                          |                       | 1 - 1 of 1 items     |
|   | а.               | Last Name                                      |                                  |                          |                       |                      |
|   |                  | PARTICIPANT NAME                               | see actio                        | n menu                   | T PROGRAM START DATE  | т                    |
|   |                  | Adams Alavandar                                | 10392                            | 4/7/2005                 | 12/13/2015            |                      |
|   |                  | Ad Alexander Adams's Dashboard                 | 123                              | 7/6/1980                 | 8/17/2021             |                      |
|   |                  | <u>Ba</u> <u>View / Edit</u>                   | 11581                            | 12/1/2008                | 1/23/2023             |                      |
|   |                  | He View / Record TouchPoint<br>Program History | 12195                            | 4/28/2019                | 1/8/2024              |                      |
|   |                  | He Dismiss from program                        | 12192                            | 12/11/1979               | 1/8/2024              |                      |
|   |                  | He More Close                                  | 12194                            | 4/4/2008                 | 1/8/2024              |                      |
|   |                  |                                                | 11903                            | 7/25/1989                | 8/1/2023              |                      |
| - | \$ s             | Social Solutions                               | ETO ver. 20.71.1.3978 © 2001-202 | 4 Developed by Social So | olutions Global, Inc. | V 🖸 🖸 🗅 🗓 🔾          |

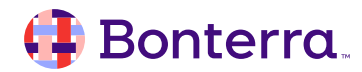

## Dashboards in ETO

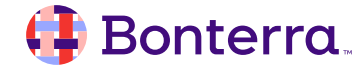

## Dashboards in ETO

#### Several Dashboards:

- Staff Dashboard\*
- Participant Dashboard\*
- Family Dashboard
- Collection Dashboard
- Entity Dashboard

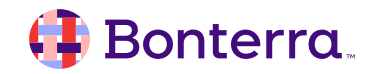

## Staff Dashboard in ETO

Your recent data entry

#### Action Links

#### Customized by Admin

|                                                                                                    | My Caseload                                  |             |                              |                        |                        |                          |                                              |                                 |                   |                     | ±=0             |
|----------------------------------------------------------------------------------------------------|----------------------------------------------|-------------|------------------------------|------------------------|------------------------|--------------------------|----------------------------------------------|---------------------------------|-------------------|---------------------|-----------------|
| ľ                                                                                                    | My Caseload                                  |             |                              |                        | +Add 🗋 Transfer        |                          | Customized by<br>Admin based or<br>program v | your ETO<br>1 how your<br>vorks | ]                 |                     |                 |
|                                                                                                    | PARTICIPANT                                  | CASEWOF     | KER RELATIONSHIP             |                        | C                      | ASELOAD STATUS           |                                              |                                 | START DATE        |                     | TAKE<br>ACTION  |
|                                                                                                    | Joe Able                                     | Primary     |                              |                        | A                      | Active                   |                                              |                                 | 6/8/2021          |                     | ×               |
| Ш                                                                                                    | Sharon Anderson                              | Primary     |                              |                        | A                      | Active                   |                                              |                                 | 6/8/2021          |                     | ×               |
| Ŀ                                                                                                    |                                              |             |                              |                        |                        |                          |                                              |                                 |                   |                     |                 |
| E                                                                                                    |                                              |             |                              |                        |                        |                          |                                              |                                 |                   |                     |                 |
| Dashboard Search Image: Construct TouchPoints   Image: Dashboard Search Image: Construct TouchPoints |                                              |             |                              |                        |                        |                          | 000                                          |                                 |                   |                     |                 |
| Ľ                                                                                                    | Dashboard Search:                            | Take Action | TouchPoint                   | Collection             | Program                | Name                     | Subject Type                                 | Date Completed                  | Date Last Updated | Audit Creation Date | Last Updated By |
| L                                                                                                    |                                              | • 🖋 +       | 2021 Q1 Attendance           | <u>Day Care Center</u> | HOL Instructor Program | Greenmount Help Cent     | er Entity                                    | 6/9/2021                        | 6/9/2021          | 6/9/2021            | Training Demo   |
| H                                                                                                    |                                              | • * +       | 2021 Q1 Attendance           | Day Care Center        | HOL Instructor Program | Brooklyn DSS             | Entity                                       | 6/9/2021                        | 6/9/2021          | 6/9/2021            | Training Demo   |
|                                                                                                    | Recent Participants/Entities ± =0            | • 💉 +       | 2021 Q1 Attendance           | Day Care Center        | HOL Instructor Program | Bakery Fakery            | Entity                                       | 6/9/2021                        | 6/9/2021          | 6/9/2021            | Training Demo   |
| п                                                                                                    |                                              | • 🖋 +       | 2021 Q1 Attendance           | Day Care Center        | HOL Instructor Program | Artemis' Dog Service The | rapy Entity                                  | 6/9/2021                        | 6/9/2021          | 6/9/2021            | Training Demo   |
| Ľ                                                                                                    |                                              | ۵ ا         | Build Trusting Relationships |                        | Case Management        | Smith, Jared             | Participant                                  | 5/6/2021                        | 5/6/2021          | 5/6/2021            | Training Demo   |
|                                                                                                    | Name<br><u>Gabby Wilson</u><br>Anthony Green |             |                              |                        |                        | + New                    |                                              |                                 |                   |                     |                 |

#### 🜗 Bonterra.

## Participant Dashboards in ETO

Recent data entry

#### Action Links

#### Customized by Admin

| Participant Information ± ± ± Ø | Recent TouchPoints                   |                    |                |                      |  |  |  |  |
|---------------------------------|--------------------------------------|--------------------|----------------|----------------------|--|--|--|--|
| Soe Able                        | Joe Able's Recent Clinical Case Note |                    |                |                      |  |  |  |  |
|                                 | Take Action                          | TouchPoint         | Date Completed | Approval Status      |  |  |  |  |
|                                 | ● ≠ 前                                | Clinical Case Note | 2/3/2021       | Pending              |  |  |  |  |
|                                 |                                      | + New              |                |                      |  |  |  |  |
|                                 | Programs                             |                    |                | 1-0<br>1-1           |  |  |  |  |
|                                 | Programs                             |                    |                |                      |  |  |  |  |
|                                 |                                      |                    |                |                      |  |  |  |  |
|                                 | Program Name                         | Start Date         | End Date       | Reason for Dismissal |  |  |  |  |
|                                 | HOL Instructor Program               | 5/6/2021           | Pending        | Reason for Disinissu |  |  |  |  |
| Address1: 101 Chestnut Ave      | HOL Instructor Program               | 8/20/2020          | 5/6/2021       | Graduated            |  |  |  |  |
| ZipCode: 12345                  | Buddy's Pet Friendly Place           | 3/26/2020          | Pending        |                      |  |  |  |  |
| City, State: Schenectady, NY    | Program 5                            | 2/22/2020          | Pending        |                      |  |  |  |  |
| EMail: ioeable@example.com      | Intake - Reentry                     | 12/12/2019         | Pending        |                      |  |  |  |  |
| CaseNumber: 54321               | Food Pantry (disabled)               | 10/8/2019          | Pending        |                      |  |  |  |  |
| DOB: 4/3/1998                   | Alerts- User 2                       | 8/2/2017           | Pending        |                      |  |  |  |  |
|                                 | Alerts                               | 7/28/2017          | Pending        |                      |  |  |  |  |
| CellBhone: (212) 980-2129       | Case Management                      | 12/18/2016         | Pending        |                      |  |  |  |  |
| Alert                           | Intake and Screening (disabled)      | 10/3/2016          | Pending        |                      |  |  |  |  |
| View/Edit Participant           |                                      | Page: 1 <u>2</u>   |                |                      |  |  |  |  |
|                                 |                                      |                    |                | Review All (11)      |  |  |  |  |

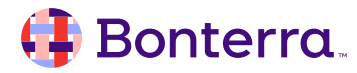

## The Navigation Bar

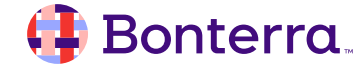

## The Navigation Bar

Feature links grouped by component Takes time to get familiar with

Used for features not on the dashboard.

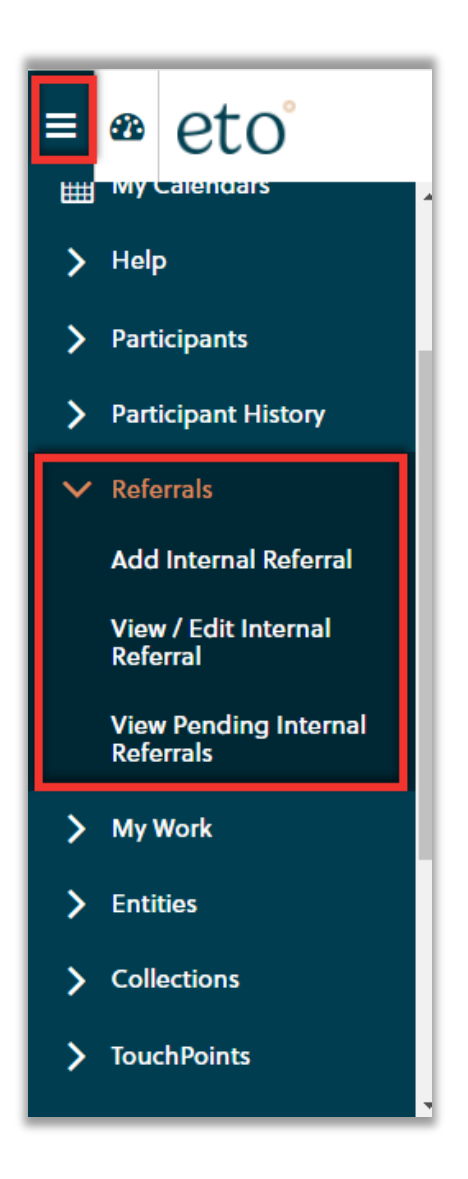

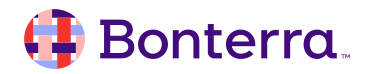

## **Additional Resources**

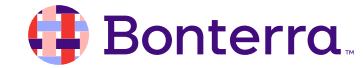

## Additional Training Opportunities

- <u>Knowledge Base</u> How-To Articles (Search Chat or Visit Online)
- Bonterra Academy Free Webinars & Recordings
- <u>Foundations</u> Intensive, Multiday Courses to Cover Admin Basics
- <u>Admin Labs</u> 2 Hour Live Trainings on Specific Capabilities

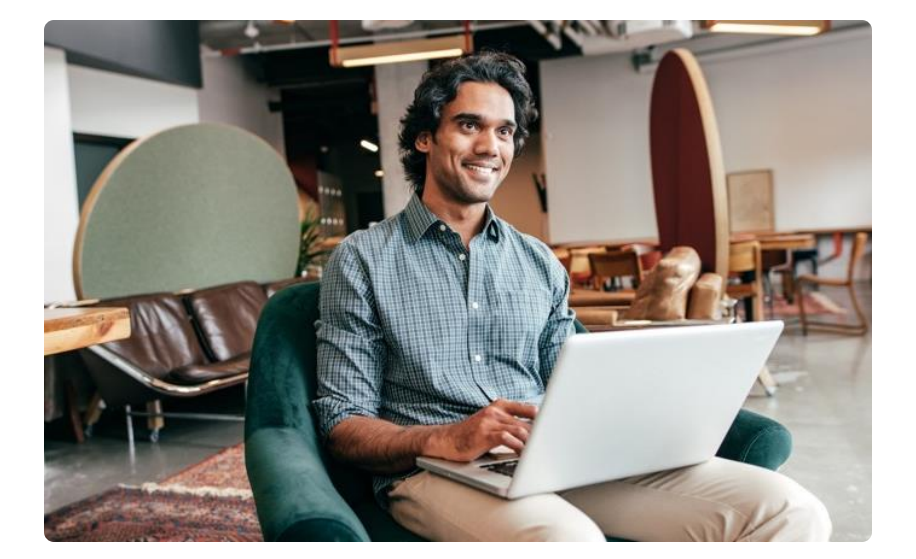

Build confidence & knowledge in our software!

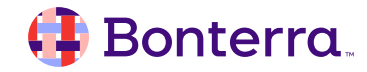

## **Customer Support**

## Reach out to our Customer Support Team with Questions or Concerns.

Weekdays 7am – 7pm CST via chat or through email: eto@bonterratech.com

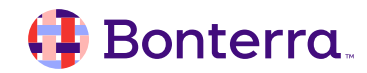

- Ask questions about functionality covered in this training
- Ask trainer to redo a demo
- Ask real-life application questions
- Or sign off and we will see you in the next training!

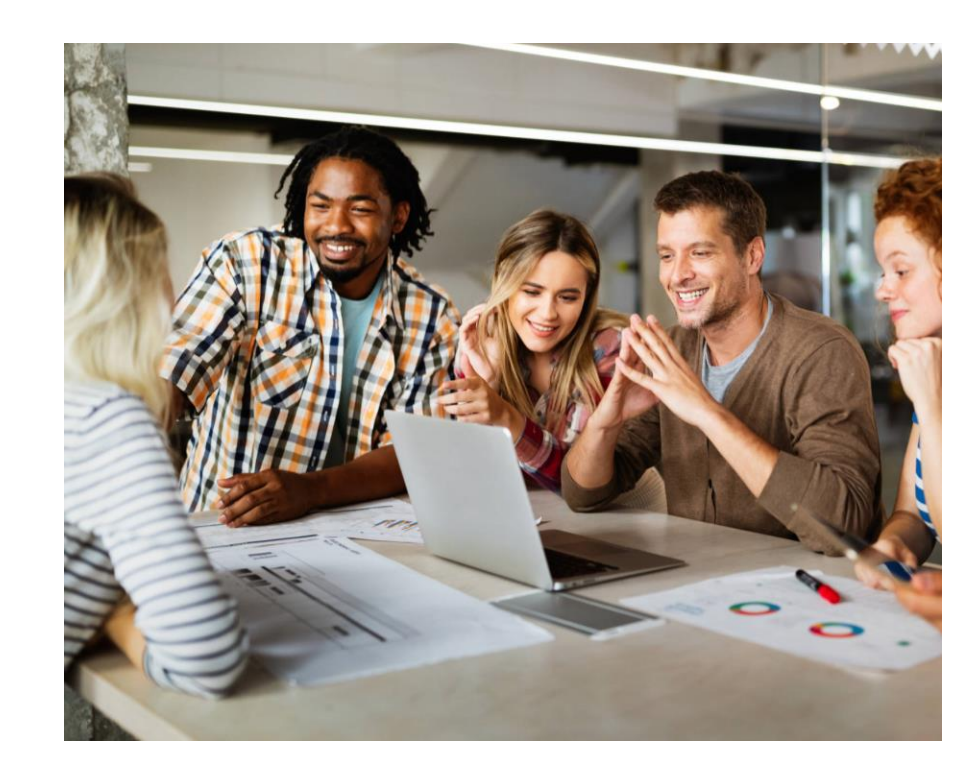

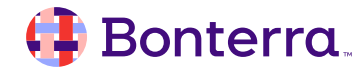

## Thank you for attending!

We hope to see you in future trainings.

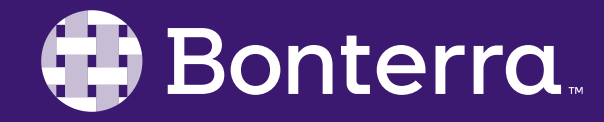